Thành phố Hồ Chí Minh, ngày 15 tháng 05 năm 2023

# HƯỚNG DẪN HSSV đánh giá kết quả rèn luyện theo hình thức online (trang cá nhân: online.tdc.edu.vn)

#### Bước 1: Đăng nhập tài khoản online cá nhân HSSV

|                           | Điả<br>Điện          | a chỉ : 53 Võ V<br>1 thoại : 08.38 | ăn Ngân -<br>970023 - | Phường Linh Ch<br>08.38972339 - 08 | iểu - Quận Thủ Đức -<br>1 38966825, Fax : 08. | TP.HCM<br>38962474 |
|---------------------------|----------------------|------------------------------------|-----------------------|------------------------------------|-----------------------------------------------|--------------------|
| SO 9001:2008<br>Trang chủ | Chương trình đào tạo | Các học phần                       | Văn bàn               | Tra cứu Văn bằng                   | Hướng dẫn                                     | Đăng nhập          |
|                           |                      |                                    |                       |                                    |                                               |                    |
|                           | Đă                   | ng nhập                            |                       |                                    |                                               |                    |
|                           | ۲                    | Sinh viên 🛛 🔘 Gi                   | iảng viên             | 🔍 Nhân viên 🛛 🔘 Ba                 | an lãnh đạo                                   |                    |

Copyright © 2011 TDC - All Rights Reserved

Powered and Designed by PSC Viêt Nam

## Bước 2: Chọn mục "Điểm rèn luyện"

|                                                                                     | TRƯỜNG CAO ĐĂNG <u>CÔNG N</u>                                       | IGHỆ THỦ ĐỨC        |
|-------------------------------------------------------------------------------------|---------------------------------------------------------------------|---------------------|
| IS 0 9001:2008                                                                      |                                                                     |                     |
| Trang chủ                                                                           | Chương trình đào tạo Các học phần Văn bản Tra cứu Văn bằng Hướng đỗ | n Đăng Thośt        |
| 🌟 THANH CÔNG CỤ                                                                     | 🐡 TRANG CỦA BẠN                                                     |                     |
| 🎓 Trang của bạn                                                                     | Tiêu đề Ngườ                                                        | i gừi Thời điểm gửi |
| <ul> <li>Hộp thư</li> <li>Thông tin cá nhân</li> <li>Tải khoản sinh viên</li> </ul> |                                                                     |                     |
| Chương trình đào tạo                                                                |                                                                     |                     |
| 🤌 Đăng ký học phần                                                                  |                                                                     |                     |
| 28 Thời khóa biểu - Lịch thi                                                        |                                                                     |                     |
| iếm Xem điểm                                                                        |                                                                     |                     |
| y kiến - thảo luận                                                                  |                                                                     |                     |
| 🚽 Xin giấy xác nhận                                                                 |                                                                     |                     |
| Quy chế - học vụ                                                                    |                                                                     |                     |
| 🕚 Sinh viên vi phạm                                                                 |                                                                     |                     |
| 🐑 Sinh viên cam kết                                                                 |                                                                     |                     |
| 🕵 Điếm Rèn Luyện                                                                    |                                                                     |                     |

# <u>Bước 3:</u> Chọn "..." ở cột "xem chi tiết" để xem kết quả rèn luyện chi tiết.

|                             | Image: Third Structure       Image: Third Structure         Image: Third Structure       Ela chỉ : 53 Võ Văn Ngân - Phường Linh Chiểu - Quân Thủ Đức - TP.HCM         Diện thoại : 08 :38970023 - 08 :38972339 - 08 :38966825, Fax : 08 :38962474 |                  |                  |           |              |          |              |  |
|-----------------------------|----------------------------------------------------------------------------------------------------|------------------|------------------|-----------|--------------|----------|--------------|--|
| 15 O 9001:2008              |                                                                                                    |                  |                  |           |              |          |              |  |
| Trang chú                   | Chương trình đào tạo                                                                                                    | Văn bản          | Tra cứu Văn bằng | Hướng dẫn | Đóng học phí |          | Đăng Thoát   |  |
| 🔆 THANH CÔNG CỤ             | 🕅 XEM ÐIẾM RÈI                                                                                                    | N LUYỆN          |                  |           |              |          |              |  |
| 🎲 Trang của bạn             | Họ tên sinh viên :     Nguyễn Võ Quốc Thành[21211QT1800]       ng của bạn     Năm học :     Tất cả                                                                                                    |                  |                  |           |              |          |              |  |
| Hộp thư                     | Học ký :                                                                                                    | Hoc ky           | Tat ca           |           | ễm đạt       | Xến loại | Xem chi tiết |  |
| Thông tin cá nhân           | Học                                                                                                    | kỳ 1/202         | 1-2022           |           | 95           | Xuất sắc |              |  |
| Thông tin học phí/lệ phí    | Học                                                                                                    | <b>k</b> ỳ 2/202 | 1-2022           |           | 100          | Xuất sắc |              |  |
| Thông báo nơ sách           | Học                                                                                                    | kỳ 1/202         | 2-2023           |           | 100          | Xuât săc |              |  |
| A Chương trình đào tạo      |                                                                                                    |                  |                  |           |              |          |              |  |
| 🤌 Đăng ký học phần          |                                                                                                    |                  |                  |           |              |          |              |  |
| 🔀 Thời khóa biểu - Lịch thi |                                                                                                    |                  |                  |           |              |          |              |  |

ỦY BAN NHÂN DÂN TP.HÔ CHÍ MINH TRƯỜNG CAO ĐẮNG CÔNG NGHỆ THỦ ĐỨC

#### CỘNG HÒA XÃ HỘI CHỦ NGHĨA VIỆT NAM Độc lập - Tự do - Hanh phúc

### PHIÊU ĐÁNH GIÁ KÊT QUẢ RÈN LUYỆN

Học kỷ II - Nâm học: 2021-2022

Họ và tên SV: Nguyễn Võ Quốc Thành

Lớp:

Quản trị kinh doanh 1

Mã số SV: 21211QT1800 Khoa: Khoa Quản trị kinh doanh

| STT | NỘI DUNG VÀ TIÊU CHÍ ĐÁNH GIÁ                                                                                                    | MATC<br>(mã tiêu chí) | Điểm tối đa | Điểm đạt |
|-----|----------------------------------------------------------------------------------------------------|-----------------------|-------------|----------|
| I   | Ý thức và kết quả tham gia các hoạt động chính trị - xã hội, văn hóa,<br>văn nghệ, thể thao, phòng chống các tệ nạn xã hội                                                     |                       | 15          | 25       |
| 1   | Hoạt động học tập rèn luyện về chính trị.                                                                                                    | 301                   | 15          | 4        |
|     | <ul> <li>Tham gia đãng ký chuyển sinh hoạt Đoàn đến TDC</li> </ul>                                                                                                    |                       |             | 4        |
| 2   | Hoạt động học tập rèn luyện về pháp luật.                                                                                                    | 302                   | 15          | 4        |
|     | <ul> <li>Tham gia thực hiện ký cam kết không vi phạm các nội dung Quy định về<br/>an toàn giao thông và Quy chế HSSV</li> </ul>                                                |                       |             | 4        |
| 3   | Hoạt động học tập rèn luyện về đạo đức, lối sống.                                                                                                    | 303                   | 15          | 8        |
|     | <ul> <li>Hỗ trợ tổ chức hoạt động "Giỗ tổ Hùng Vương - Nhớ về cội nguồn" -<br/>K.QTKD</li> </ul>                                                                               |                       |             | 4        |
|     | <ul> <li>Tham gia hoạt động " Giỗ tổ Hùng Vương - Nhớ về cội nguồn" -<br/>K.QTKD</li> </ul>                                                                                    |                       |             | 4        |
| 4   | Hoạt động liên quan đến tuyên truyền, phòng chống tội phạm và các tệ nạn<br>xã hội.                                                                                            | 304                   | 15          | 10       |
|     | <ul> <li>Tham gia hoạt động "Tướng tác fanpage Không gian sáng tạo và khởi<br/>nghiệp TDC" - K.QTKD</li> </ul>                                                                 |                       |             | 4        |
|     | <ul> <li>Tham gia Cuộc thi trực tuyến "Sinh viên TDC với văn minh đô thị"</li> </ul>                                                                                           |                       |             | 6        |
| 5   | Hoạt động liên quan đến thể dục thể thao văn thể mỹ.                                                                                                    | 305                   | 15          | 8        |
|     | <ul> <li>Tham gia hoạt động ASEAN - Mạnh mẽ và tòa sáng - K.QTKD</li> </ul>                                                                                                    |                       |             | 4        |
|     | <ul> <li>Tham gia cổ vũ Vòng chung kết cuộc thi Đại sử sinh viên TDC Tài năng -<br/>Thanh lịch</li> </ul>                                                                      |                       |             | 4        |
| 6   | Hoạt động tình nguyện vì cộng đồng gắn với rèn luyện kỹ năng thực hành xã<br>hội.                                                                                              | 306                   | 15          | 8        |
|     | <ul> <li>Tham gia hoàn tất dữ liệu đoàn viên tại app Thanh niên Việt Nam</li> </ul>                                                                                            |                       |             | 4        |
|     | <ul> <li>Tham gia hoạt động "Dây đeo thẻ sinh viên - Tình cảm hậu phương"</li> </ul>                                                                                           |                       |             | 4        |
| 7   | Hoạt động liên quan hợp tác quốc tế.                                                                                                    | 307                   | 15          | 0        |
| I   | Ý thức và kết quã học tập                                                                                                    |                       | 18          | 30       |
| 1   | Xếp loại học lực                                                                                                    | 101                   | 18          | 16       |
|     | Xuất sắc (9.0<=TBC<=10.0)                                                                                                    |                       | 18          |          |
|     | Giói (8.0<=TBC<9.0)                                                                                                    |                       | 16          | 16       |
|     | Khá (7.0<=TBC<8.0)                                                                                                    |                       | 14          |          |
|     | Trung bình Khá (5.5<=TBC<7.0)                                                                                                    |                       | 12          |          |
|     | Trung binh (4.0<=TBC<5.5)                                                                                                    |                       | 10          |          |
|     | Kém (TBC<4.0)                                                                                                    |                       | 0           |          |
| 2   | Hoạt động về việc năng cao kiến thức tay nghề, tham gia các buổi hội thảo,<br>báo cáo chuyên đề học thuật, NCKH, các lớp tuyên truyền, kỹ năng do khoa<br>hoặc trường tổ chức. | 102                   | 20          | 6        |
|     | <ul> <li>Tham gia cuộc thi Olympic các môn khoa học Mác - Lênin và Tư tưởng<br/>Hồ Chí Minh</li> </ul>                                                                         |                       |             | 6        |

| STT | NỘI DUNG VÀ TIÊU CHÍ ĐÁNH GIÁ                                                                                                    | MATC<br>(mã tiêu chí) | Điểm tối đa | Điểm đạt |
|-----|----------------------------------------------------------------------------------------------------|-----------------------|-------------|----------|
| 3   | Không bị cấm thi và không vi phạm quy chế trong kỳ thi, kiểm tra.                                                                                                    | 103                   | 10          | 10       |
|     | <ul> <li>Ví phạm qui chế thi 0 điểm</li> </ul>                                                                                                    |                       | -3          |          |
|     | <ul> <li>Bị cấm thi (-3 điểm/ học phần)</li> </ul>                                                                                                    |                       | -3          |          |
| 4   | Không vấng học không phép                                                                                                    | 104                   | 5           | 5        |
| I   | Ý thức và kết quả tham gia công tác cán bộ lớp, công tác đoàn thể, các<br>tổ chức khác của Nhà trường hoặc có thành tích xuất sắc trong học tập,<br>rèn luyện được cơ quan có thẩm quyền khen thường        |                       | 15          | 20       |
| 3   | Thực hiện trả lời các khảo sát của nhà trường (5đ/ lượt khảo sát)                                                                                                    | 403                   | 15          | 15       |
|     | w- Tham gia khảo sát Bình đẳng giới 19/01/2022                                                                                                    |                       |             | 5        |
|     | w- Tham gia khảo sát tiêm vấc xin phòng chống covid- 19 cho trẻ 5-11 tuổi                                                                                                    |                       |             | 5        |
|     | w- Thực hiện khảo sát nhu cầu và nguyện vọng của thanh niên                                                                                                    |                       |             | 5        |
|     | w- Tổ chức lấy ý kiến phản hồi từ người học về hoạt động giảng dạy của<br>giảng viên học kỷ 2 năm học 2021-2022                                                                                             |                       |             | 5        |
| 4   | Được ghi nhận: Có tham gia công trình thanh niên.                                                                                                    | 404                   | 10          | 10       |
|     | w- Công trình "tặng 2000 tập cho học sinh ở trường Tiểu học Vĩnh Sử và<br>trường THPT Mai Thanh Thế"                                                                                                    |                       |             | 10       |
| 5   | Được ghi nhận: Có tham gia công trình và phần việc làm theo lời Bác.                                                                                                    | 405                   | 10          | 10       |
|     | w- Phần việc xây dựng môi trường đoàn kết - xung kích - sáng tạo - phát<br>triển - Chảo mừng Đại hội IX                                                                                                    |                       |             | 10       |
|     | w- Phần việc xây dựng trường lớp xanh - sạch - đẹp                                                                                                    |                       |             | 10       |
| 12  | Mức độ hoàn thành chức vụ (Không hoàn thành: 0đ; hoàn thành: 4đ; hoàn<br>thành tốt: 7đ; hoàn thành xuất sắc: 10đ).                                                                                          | 401                   | 10          |          |
|     | - Lớp trường, Lớp phó                                                                                                    |                       | 10          |          |
|     | <ul> <li>Bí thư, Phó Bí thư, Chi hội trường/phó HSV, Ban thư ký HSV, UV BCH<br/>Đoàn - Hội, Ban tự quản KTX, Đội trưởng/phó hoặc chủ nhiệm/phó chủ<br/>nhiệm các CLB-đội nhóm, Trưởng phòng KTX.</li> </ul> |                       | 10          |          |
| 13  | Hỗ trợ và tham gia tích cực vào các hoạt động chung của lớp, khoa và trường.                                                                                                    | 402                   | 15          | 15       |
|     | w- Tham gia Tiêm Vacxin Covid -19 theo Thông báo số 103/TB-CNTĐ-SV                                                                                                    |                       |             | 4        |
|     | w- Tham gia Ngày hội việc làm năm 2022                                                                                                    |                       |             | 4        |
|     | w- Tham dự và Hỗ trợ Lễ tốt nghiệp năm 2022                                                                                                    |                       |             | 6        |
|     | w- Tham gia và hỗ trợ tập huấn công tác hướng dẫn Thí sinh làm thủ tục<br>nhập học từ 01-08 đến 30-08-2022                                                                                                  |                       |             | 8        |
| 14  | Sinh viên có giấy khen các cấp trong và ngoài nhà trường (10đ/ giấy khen).                                                                                                    | 403                   | 20          |          |
| 15  | Sinh viên được kết nạp Đảng, được công nhận cảm tình Đảng hoặc Đoàn viên ưu tú (5đ/nội dung; tối đa 10đ)                                                                                                    | 404                   | 10          |          |
| 16  | Cá nhân SV đạt danh hiệu thi đua học kỳ                                                                                                    | 405                   | 5           | 5        |
|     | w- HSSV đạt danh hiệu thi đua học kỳ 1 năm học 2021-2022                                                                                                    |                       |             | 5        |

| STT | NỘI DUNG VÀ TIÊU CHÍ ĐÁNH GIÁ                                                                                                   | MATC<br>(mã tiêu chí) | Điểm tối đa | Điểm đạt |
|-----|----------------------------------------------------------------------------------------------------|-----------------------|-------------|----------|
| 17  | SV có công trình nghiên cứu được nghiệm thu, sáng kiến được công nhận<br>(5đ/nội dung; tối đa 20đ).                             | 406                   | 20          |          |
| п   | Ý thức chấp hành pháp luật và nội quy, quy chế của nhà trưởng, các<br>qui định pháp luật đối với công dân                       |                       | 25          | 25       |
| 5   | Tham gia học tập tuần lễ sinh hoạt công dân đầu năm/ đầu khóa (01 buổi:<br>4đ)                                                  | 201                   | 8           | 8        |
|     | w- Tham gia học tập tuần lễ sinh hoạt công dân đầu năm/đầu khóa năm học<br>2021-2022                                            |                       |             | 8        |
| 6   | Điểm bài thu hoạch tham gia học tập tuần lễ sinh hoạt công dân đầu năm<br>(Từ 0.5 - dưới 5: 3đ; Từ 5 - dưới 7: 5đ; Từ 7-10: 6đ) | 202                   | 6           | 6        |
|     | w- Điểm bải thu hoạch tham gia học tập tuần lễ sinh hoạt công dân đầu năm,<br>năm học 2021-2022                                 |                       |             | 7        |
| 7   | Tham gia đầy đủ các buổi sinh hoạt lớp.                                                                                         | 203                   | 10          | 10       |
| 8   | Thực hiện các qui định HSSV (trừ 5đ/nội dung vi phạm):                                                                          | 204                   | 10          | 10       |
|     | <ul> <li>Đóng các khoản phí đầy đủ và đúng thời gian quy định hoặc đúng theo đơn<br/>xin gia hạn.</li> </ul>                    |                       | -5          |          |
|     | <ul> <li>Không vi phạm về: thẻ SV, đồng phục, hút thuốc, gây rối an ninh trật tự,<br/>các vi phạm khác.</li> </ul>              |                       | -5          |          |
|     | <ul> <li>Có thái độ tôn trọng CBGVNV nhà trường, có tinh thần đoàn kết xây dựng<br/>trường lớp.</li> </ul>                      |                       | -5          |          |
|     | - Tuân thủ điều lệ Đoàn, hội ()                                                                                                 |                       | -5          |          |
|     | ĐIỂM TỔNG CONG (Tối đa 100 điểm)                                                                                                |                       |             | 100      |

\* Kết quã: 100 / 100 điểm. Xếp loại : Xuất sắc 100

\* Lưu ý: HSSV bị kỷ luật từ Cảnh cáo trở lên xếp loại rèn luyện không vượt quá mức trung bình trong học kỳ đánh giá.

| THANG ĐIỂM XẾP LOẠI        |                             |
|----------------------------|-----------------------------|
| Từ 90 – 100 điểm: Xuất sắc | Từ 80 – 89 điểm: Tốt        |
| Từ 70 – 79 điểm: Khá       | Từ 50 – 69 điểm: Trung Bình |
| Dưới 50 điểm: Yếu          |                             |

Bước 5: HSSV rà soát dữ liệu điểm so với thực tế, nếu chưa chính xác phải liên hệ các đơn vị liên quan để khiếu nại trong thời gian thông báo quy định.